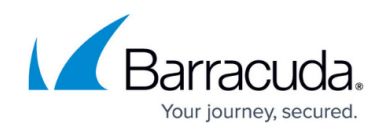

# How to Configure User Agent Filtering in the Firewall

#### https://campus.barracuda.com/doc/17459/

The CloudGen Firewall can filter HTTP and HTTPS traffic based on the user agent string of the browser. For this policy to apply, web traffic must match an access rule with Application Control and an application rule with a User Agent policy.

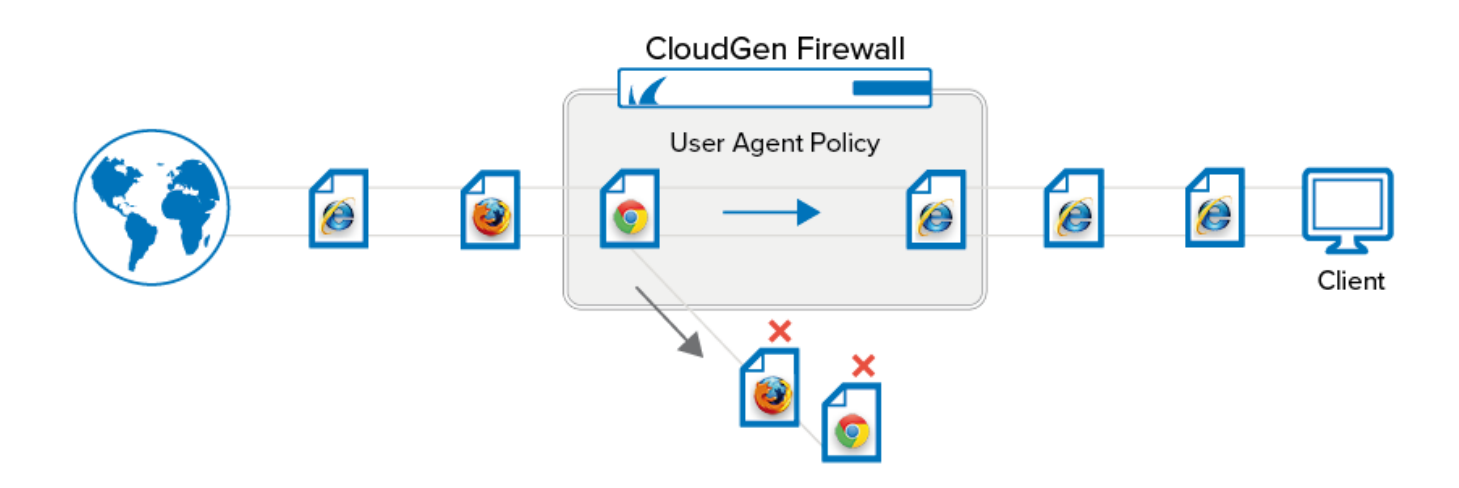

### **Before You Begin**

- Enable Application Control. For more information, see <u>How to Enable Application Control</u>.
- Create User Agent policies. For more information, see <u>How to Create User Agent Policies</u>.
- (optional) Enable SSL Inspection. To use SSL Inspection, the **Feature Level** of the Forwarding Firewall must be set to **7.2** or higher. For more information, see <u>SSL Inspection in the Firewall</u>.

### Step 1. Create an Access Rule to Match Web Traffic

Create a PASS access rule to match HTTP and HTTPS traffic and enable Application Control and, optionally, SSL Inspection.

- 1. Go to CONFIGURATION > Configuration Tree > Box > Assigned Services > Firewall > Forwarding Rules.
- 2. Double-click to edit the access rule matching HTTP/HTTPS traffic.

## Barracuda CloudGen Firewall

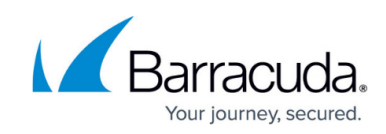

| - Deve             | LAN-H   | N-HTTPS-2-INTERNET        |                   |                        |                 |      |  |  |  |  |
|--------------------|---------|---------------------------|-------------------|------------------------|-----------------|------|--|--|--|--|
| Pass               | Allow   | s internet access from Tr | usted LAN for typ | ical applica           | al applications |      |  |  |  |  |
| rectional 📄        |         | 💍 🗌 Dynamic Rule          |                   | 🕘 🗌 Deactivate Rule    |                 |      |  |  |  |  |
| Source VR Instance | default | ✓ Dest                    | ination VR Inst   | tance Same as Source 🗸 |                 |      |  |  |  |  |
| Source             |         | Application               |                   | Destination            |                 |      |  |  |  |  |
| HQ-LAN             | •       | HTTP+S                    | •                 | Internet               |                 | •    |  |  |  |  |
| 10.0.10.0/25       |         | Ref: HTTP                 |                   | Ref: An                | y               |      |  |  |  |  |
|                    |         | Ref: HTTPS                |                   | NOT 10.                | 0.0.0/8         |      |  |  |  |  |
|                    |         |                           |                   | NOT 17                 | 2.16.0.0/12     |      |  |  |  |  |
|                    |         |                           |                   | NOT 192                | 2.168.0.0/16    |      |  |  |  |  |
|                    |         |                           |                   |                        |                 |      |  |  |  |  |
|                    |         |                           |                   |                        |                 |      |  |  |  |  |
|                    |         |                           |                   |                        |                 |      |  |  |  |  |
|                    |         |                           |                   |                        |                 |      |  |  |  |  |
|                    |         |                           |                   |                        |                 |      |  |  |  |  |
|                    |         |                           |                   |                        |                 |      |  |  |  |  |
|                    |         |                           |                   |                        |                 |      |  |  |  |  |
| Authenticated User |         | Policies                  |                   | Connect                | ion Method      |      |  |  |  |  |
| Any                | ~       | IPS Policy                |                   | Dynamic                | NAT             | ~    |  |  |  |  |
|                    |         | Default Policy            | $\sim$            | Dynamic                | NAT             |      |  |  |  |  |
|                    |         | Application Policy        |                   | Dynamic                |                 |      |  |  |  |  |
|                    |         | AppControl, SSL           |                   |                        |                 |      |  |  |  |  |
|                    |         | SSL Inspection Policy     |                   |                        |                 |      |  |  |  |  |
|                    |         | Default                   | $\sim$            |                        |                 |      |  |  |  |  |
|                    |         | Schedule                  | ,                 |                        |                 |      |  |  |  |  |
|                    |         | Always                    | ~                 |                        |                 |      |  |  |  |  |
|                    |         | QoS Band (Fwd)            |                   |                        |                 |      |  |  |  |  |
|                    |         | No-Shaping                | $\sim$            |                        |                 |      |  |  |  |  |
|                    |         | QoS Band (Reply)          |                   |                        |                 |      |  |  |  |  |
|                    |         | Like-Fwd                  | $\sim$            | _                      |                 |      |  |  |  |  |
|                    |         |                           |                   |                        |                 |      |  |  |  |  |
|                    |         |                           |                   |                        | OK Ca           | ncel |  |  |  |  |

- 3. Click on the **Application Policy** link and select:
  - Application Control required.
  - **SSL Inspection** optional.

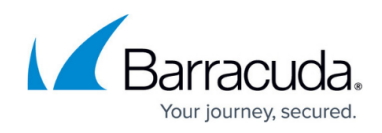

| Application Control |         |                     |  |  |  |  |  |  |  |
|---------------------|---------|---------------------|--|--|--|--|--|--|--|
|                     |         | SSL Inspection      |  |  |  |  |  |  |  |
|                     | ¢       | URL Filter          |  |  |  |  |  |  |  |
|                     | G       | Virus Scan          |  |  |  |  |  |  |  |
|                     | 👌 🗌 АТР |                     |  |  |  |  |  |  |  |
|                     | æ       | File Content Scan   |  |  |  |  |  |  |  |
|                     | 6       | Mail DNSBL Check    |  |  |  |  |  |  |  |
|                     | 6       | Link Protection     |  |  |  |  |  |  |  |
|                     | æ       | Safe Search         |  |  |  |  |  |  |  |
|                     | D       | YouTube for Schools |  |  |  |  |  |  |  |
|                     | G       | Google Accounts     |  |  |  |  |  |  |  |

- 4. If configured, select a policy from the **SSL Inspection Policy** drop-down list. For more information, see <u>SSL Inspection in the Firewall</u>.
- 5. Click **OK**.
- 6. Click Send Changes and Activate.

## Step 2. Create Application Rule Using User Agent Policies

- 1. Go to CONFIGURATION > Configuration Tree > Box > Assigned Services > Firewall > Forwarding Rules.
- 2. In the left menu, click **Application Rules**.
- 3. Click **Lock**.
- 4. Create a **PASS** application rule. For more information, see <u>How to Create an Application Rule</u>.
  - **Source** Select the same source used in the matching access rule.
  - Application Select Any to configure only the filter policies. Otherwise, select an application object from the drop-down list to combine Application Control and User Agent filtering.
  - **Destination** Select the same destination used in the matching access rule.

## Barracuda CloudGen Firewall

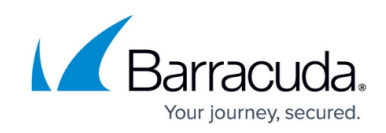

|                             | BlockUserAgents               |                               |                   |  |  |  |  |
|-----------------------------|-------------------------------|-------------------------------|-------------------|--|--|--|--|
| Pass 🔻                      |                               |                               |                   |  |  |  |  |
| 🚓 🗌 Bi-Directional          | 💍 🗌 Dynamic Rule              | 😃 🗌 Deactivate Rul            | O Deactivate Rule |  |  |  |  |
| Source VR Instance d        | efault 🗸                      |                               |                   |  |  |  |  |
| Source                      | Application                   | Destination                   |                   |  |  |  |  |
| Trusted LAN                 | ✓ Any                         | ▼ Internet                    | •                 |  |  |  |  |
| Ref: Trusted LAN Networks   |                               | Ref: Any                      |                   |  |  |  |  |
| Ref: Trusted Next-Hop Netwo | rks                           | NOT 10.0.0/8                  | NOT 10.0.0/8      |  |  |  |  |
|                             |                               | NOT 172.16.0.0/12             |                   |  |  |  |  |
|                             |                               | NOT 192.168.0.0/16            |                   |  |  |  |  |
|                             |                               |                               |                   |  |  |  |  |
|                             |                               |                               |                   |  |  |  |  |
|                             |                               |                               |                   |  |  |  |  |
|                             |                               |                               |                   |  |  |  |  |
|                             |                               |                               |                   |  |  |  |  |
|                             |                               |                               |                   |  |  |  |  |
| Authenticated User          | Policies                      |                               |                   |  |  |  |  |
| Any                         | ▼ URL Eilter, Eile Content, U | er Agent 👘 Change VPN TI Sett | inas              |  |  |  |  |
|                             | <none></none>                 | from access rule              |                   |  |  |  |  |
|                             | Schedule                      | LIRI Filter Matching          |                   |  |  |  |  |
|                             | Always                        | ✓ Any                         | •                 |  |  |  |  |
|                             | Change OoS Band (Ew           | d) Protocol                   |                   |  |  |  |  |
|                             | from access rule              |                               | -                 |  |  |  |  |
|                             | In on accessing               | Ally                          | •                 |  |  |  |  |
|                             | QoS Band (Rej                 | biy)                          |                   |  |  |  |  |
|                             |                               | ▼                             |                   |  |  |  |  |
|                             |                               |                               |                   |  |  |  |  |
|                             |                               |                               |                   |  |  |  |  |
|                             |                               | OK                            | Cancel            |  |  |  |  |

Click the URL Filter, File Content, User Agent link.
Policies

URL Filter, File Content, User Agent

| 🕀 Url Filter   | <none></none> |
|----------------|---------------|
| 🕀 File Content | <none></none> |
| 🚫 User Agent   | <none></none> |

#### 6. Click User Agent.

7. Select a user agent policy from the list. For more information, see <u>How to Create User Agent</u> <u>Policies</u>.

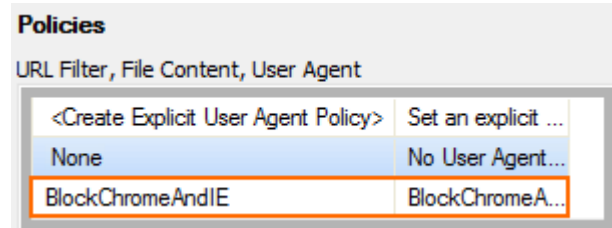

- 8. Click **OK**.
- 9. Click Send Changes and Activate.

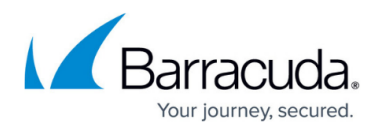

When users attempt to access a service with a web browser that is not allowed in the user agent policy, the connection is either reset or redirected to a custom block page. The block page is customizable. For more information, see <u>How to Configure Custom Block Pages and Texts</u>.

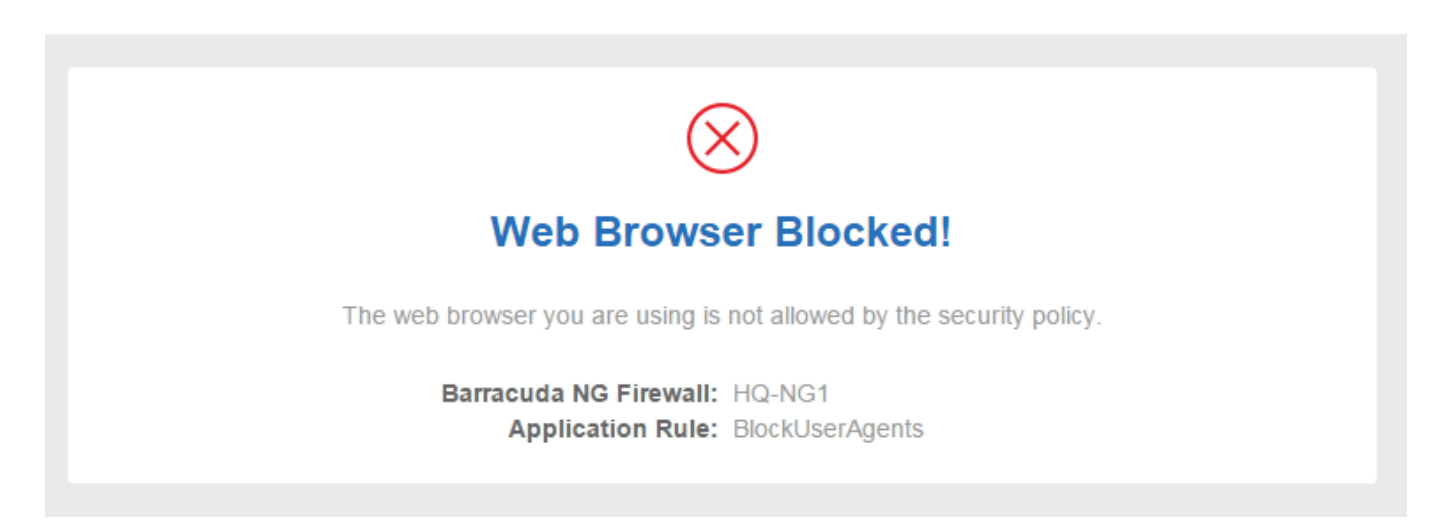

## Monitoring

To monitor blocked connections, go to **FIREWALL** > **History** and check the **Info** column of blocked connections for **Detected Browser Agent not allowed by policy**.

| Cache Selection Access, Fail, Rule Block, Packet Drop |          |      |            |      | Traffic Selection Forward, Local In, Local Out, IPv4, IPv6 🛡 |                 |      |             |              |                  |       |        |                       |              |                                              |
|-------------------------------------------------------|----------|------|------------|------|--------------------------------------------------------------|-----------------|------|-------------|--------------|------------------|-------|--------|-----------------------|--------------|----------------------------------------------|
| AID                                                   | IP Proto | Port | Source     | Int  | User                                                         | Destination     | 0    | Next Hop    | Application  | Application Cont | Count | Last   | Rule                  | URL Category | Info                                         |
| 🖨 B-34                                                | UDP      | 138  | 10.0.10.13 | eth0 | mzoller                                                      | 10.0.10.127     |      |             |              |                  | 755   | 4m 36s | BO-2-HQ-ALL           |              | Block Broadcast                              |
| 1397                                                  | TCP      | 80   | 10.0.10.11 | eth0 | mzoller                                                      | 194.232.104.140 | eth1 | 62.99.0.254 |              |                  | 3     | 4m 47s | LAN-2-INTERNET        |              | Normal Operation                             |
| 🖨 B-92                                                | TCP      | 80   | 10.0.10.11 | eth0 | mzoller                                                      | 194.232.104.140 |      |             | Web browsing | orf.at           | 3     | 4m 47s | App>:Block UserAgents | News         | Detected Browser Agent not allowed by policy |
| 139                                                   | TCP      | 443  | 10.0.10.11 | eth0 | mzoller                                                      | 191.232.139.253 | eth1 | 62.99.0.254 |              |                  | 630   | 5m 07s | LAN-2-INTERNET        |              | Normal Operation                             |

## Barracuda CloudGen Firewall

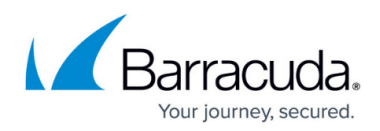

### Figures

- 1. user\_agent\_pol.png
- 2. User\_agents\_02.png
- 3. User\_agents\_01.png
- 4. User\_agents\_03.png
- 5. User agents 04.png
- 6. User\_agents\_05.png
- 7. User\_agents\_06.png
- 8. User\_agents\_07.png

© Barracuda Networks Inc., 2025 The information contained within this document is confidential and proprietary to Barracuda Networks Inc. No portion of this document may be copied, distributed, publicized or used for other than internal documentary purposes without the written consent of an official representative of Barracuda Networks Inc. All specifications are subject to change without notice. Barracuda Networks Inc. assumes no responsibility for any inaccuracies in this document. Barracuda Networks Inc. reserves the right to change, modify, transfer, or otherwise revise this publication without notice.